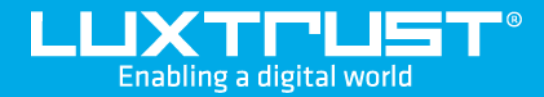

# Identification with **LuxTrust VideoID**

#### Before you start you will need

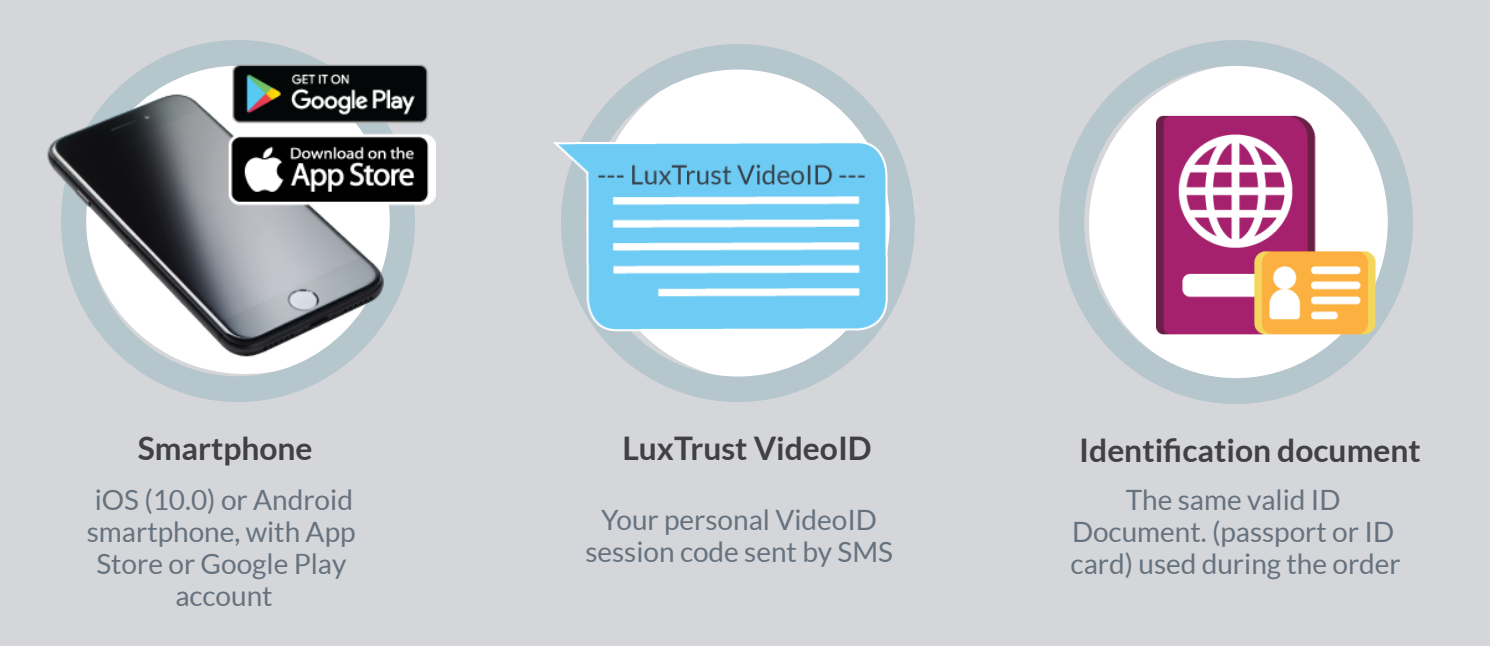

### Download the LuxTrust Mobile App

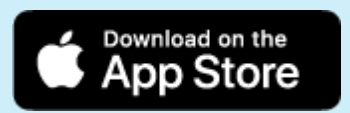

••00

Sunday, Nov 7

Download for Apple iOS

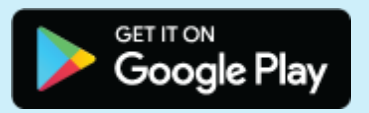

Download for Android

## Identify yourself using LuxTrust Mobile

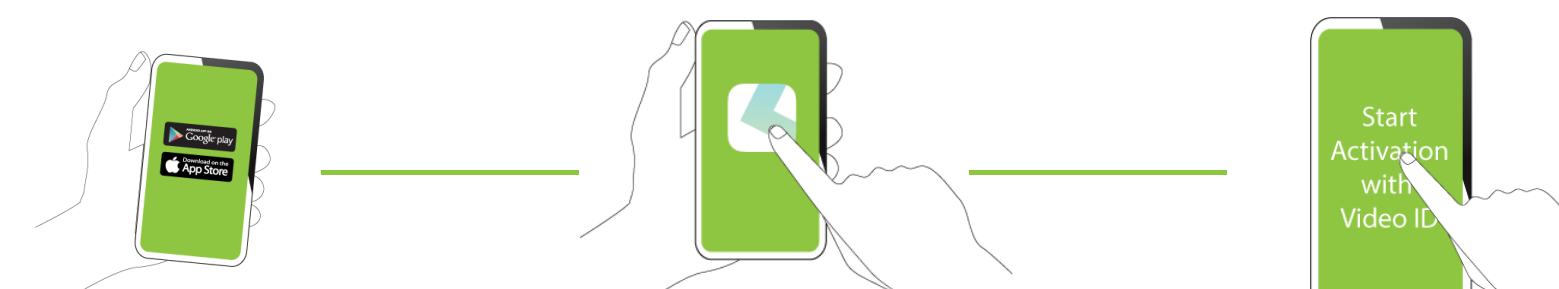

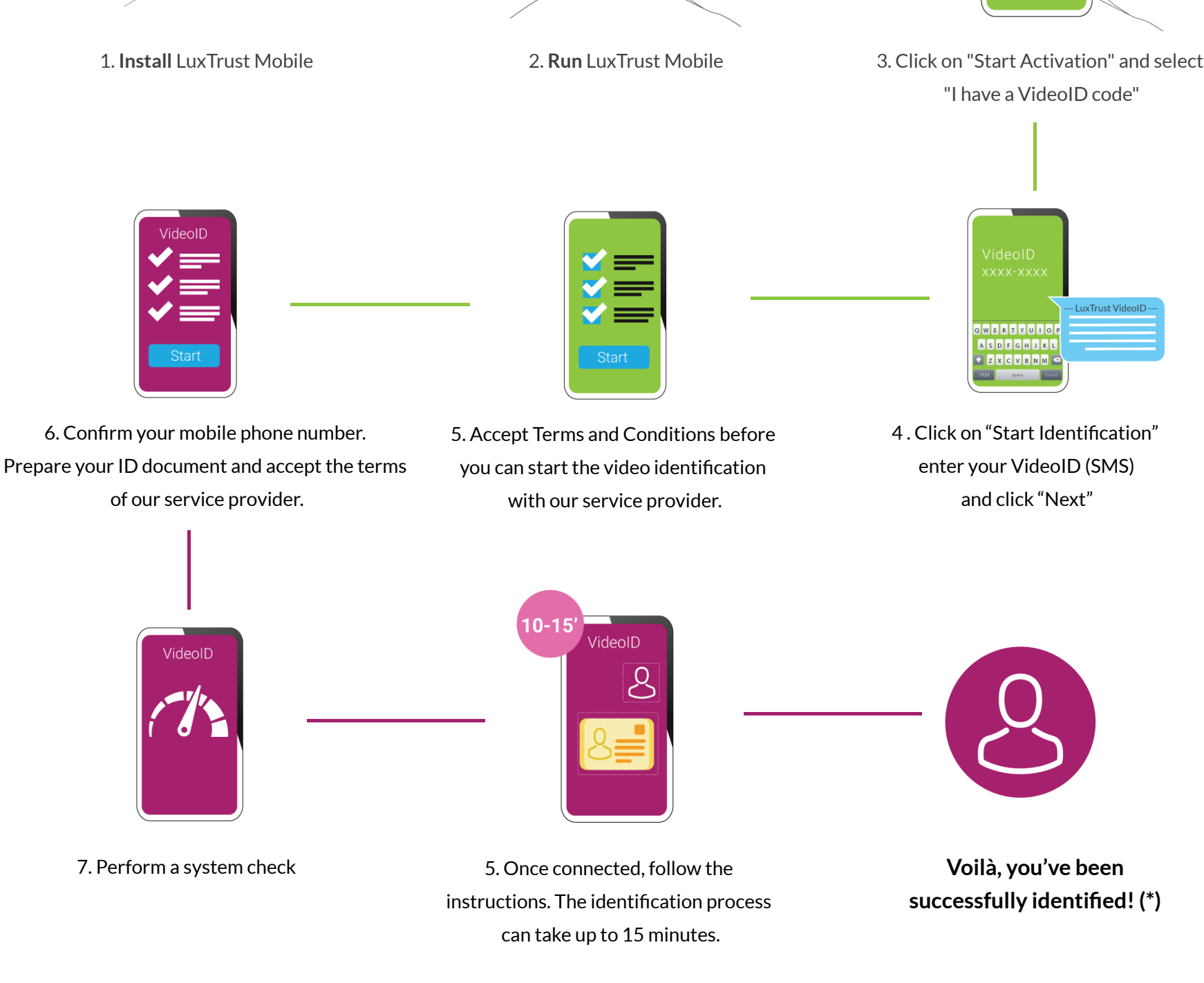

\* Note: In case you subscribed to LuxTrust Mobile service, your will soon receive a SMS containing your personal codes to activate the app.

### Rules during the video identification

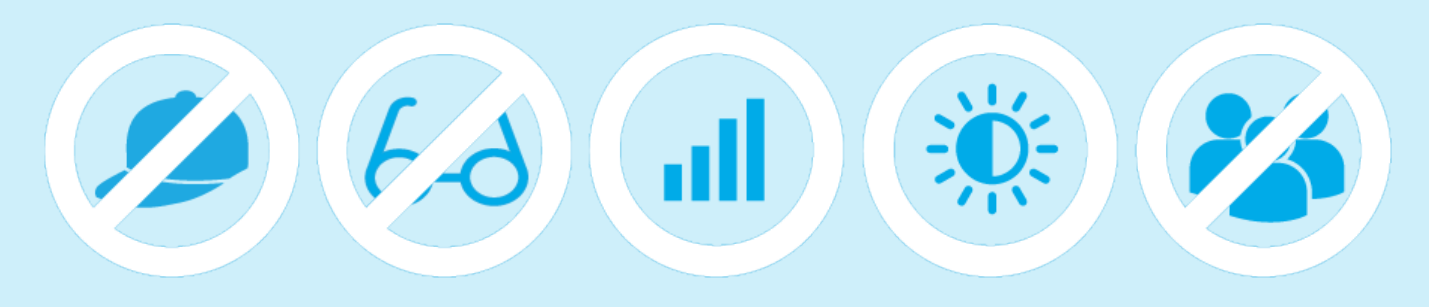

Do not wear any kind of headdress If you are wearing glasses, remove them for the picture Be sure that you have a good network connection during the identifcation Choose a quiet location with enough background light Make sure you are the only person to appear on camera during the process

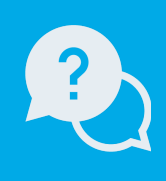

#### Support & Service Monday to Friday from 8am to 6pm

phone: +352 24 550 550 email: info@luxtrust.lu

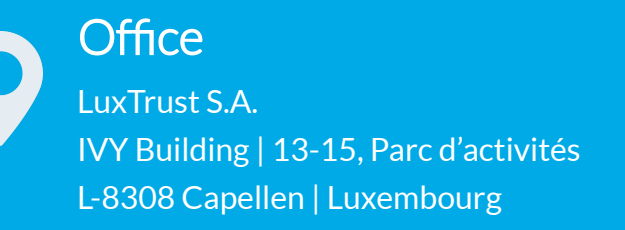

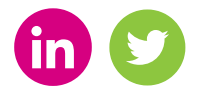

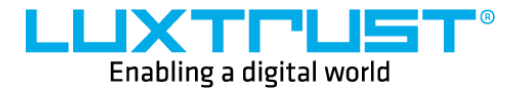

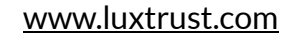